## ZMD-DT-SFN6 How to set up ESEE mobile app

To set up the ESEE mobile app for your ZMD-DT-SFN6 DVR system, first install the app

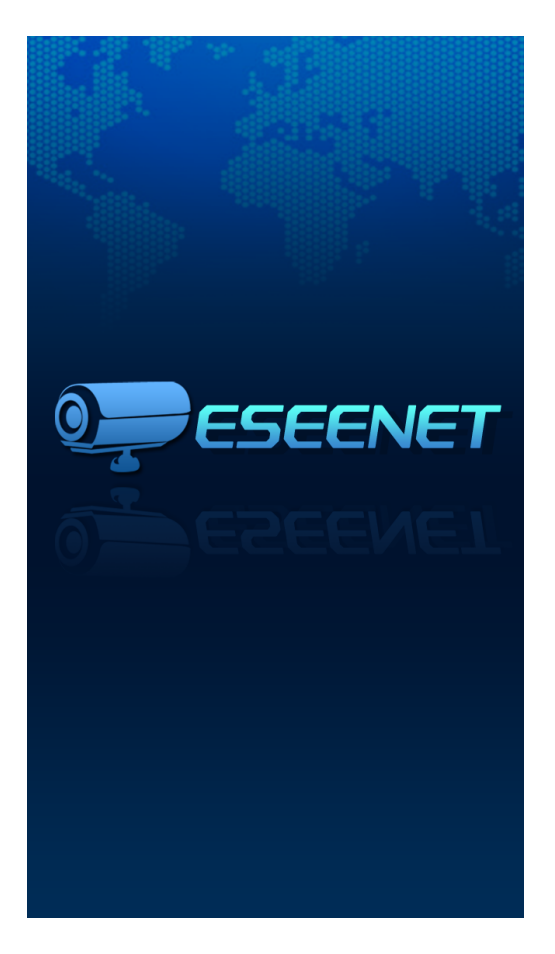

You can program the app using the ESEE ID (found on the DVR's network setup page) or by it's IP address and port, just tap the option you would like to use.

| ESee ID Address          |  |  |  |  |
|--------------------------|--|--|--|--|
| Address:                 |  |  |  |  |
| Port: 88                 |  |  |  |  |
| User ID: admin           |  |  |  |  |
| Password:                |  |  |  |  |
| Max Channel: 1 4 8 16 32 |  |  |  |  |
| Login                    |  |  |  |  |
|                          |  |  |  |  |
|                          |  |  |  |  |

Page 1 / 2 (c) 2025 Jeremy Schultz <itmanager@eptco.com> | 2025-06-30 18:16 URL: https://kb.zmodo.com/index.php?action=artikel&cat=171&id=347&artlang=en

## ZMD-DT-SFN6

We recommend programming the system using the network ID. This is found at the top right on the network setup page in the DVR's network settings menu.

| - Carlor                                                                     |                                                                       |                                                                        |                                                                               |  |
|------------------------------------------------------------------------------|-----------------------------------------------------------------------|------------------------------------------------------------------------|-------------------------------------------------------------------------------|--|
| Network setup                                                                |                                                                       |                                                                        |                                                                               |  |
| DHCP<br>IP address<br>Gateway<br>Web port<br>This IP can be us<br>3G Status: | 192.168. 11.160<br>192.168. 11. 1<br>90<br>ed.<br>3G Module Not Found | C ESee<br>Subnet mask<br>MAC address<br>Preferred DNS<br>PPPoE Status: | 207570645<br>255.255.255. 0<br>0005-FR3E-7562<br>192.168.11. 1<br>Not connect |  |
| PPPoE                                                                        | DDNS 3G                                                               | EFFOR IF:                                                              | Cancel                                                                        |  |
|                                                                              |                                                                       |                                                                        |                                                                               |  |

Unique solution ID: #1347 Author: Jamie Alksnis Last update: 2015-03-23 16:36